## Webmail gebruiken

| http://webmail.westendremote.nl/                                                                                                    | Ga naar<br><u>http://webmail.westendremote.nl</u><br>( typ in de adres balk alleen<br>webmail.westendremote.nl en druk op<br>enter )                      |
|----------------------------------------------------------------------------------------------------|----------------------------------------------------------------------------------------------------|
| Welkom bij WestendRemote Webmail     Gebruikersnaam     Wachtwoord     Inloggen     We hebben onze Webmall verbeterd. Het kan zijn dat u wellicht zaken mist of andere instellingen aantreft.<br>Mocht u vragen hebben, neem dan gerust contact met ons op: 06-517 440 03<br>Met vriendelijke groet, de medewerkers van WestendRemote                                                 | U ziet nu het inlog scherm                                                                                                    |
| Welkom bij WestendRemote Webmail     Gebruikersnaam   uweigen@mailadres.nl     Wachtwoord                                                                                                    | Vul hier uw e-mail adres in en het<br>wachtwoord wat bij dat adres hoort<br>En klik op inloggen                                                           |
| Construction   Another   Another   Construction     Construction   End for other   File   Construction   Construction     Construction   End for other   Construction   Construction   Construction     Construction   Construction   Construction   Construction   Construction   Construction     Napper   Construction   Construction   Construction   Construction   Construction | Als het inloggen is gelukt, zit u in de<br>web mail<br>Om u op weg te helpen hier enkele<br>toelichtingen<br>In de balk ( boven ) ziet u enkele<br>iconen |
|                                                                                                    | In de balk ( boven ) Controleert op<br>nieuwe berichten                                                                                                   |
|                                                                                                    | In de balk ( boven ) Hiermee maakt u<br>een nieuwe email                                                                                                  |
| Beantwoord alle ontvangers                                                                                                    | In de balk ( boven ) Bericht<br>beantwoorden (verzender)<br>In de balk ( boven ) Bericht<br>beantwoorden ( alle )                                         |
| Beantwoord lijst O Doorsturen in bericht Doorsturen als bijlage                                                                                                    | In de balk ( boven ) Bericht doorsturen                                                                                                    |

| Dit bericht afdrukken<br>Opslaan (.eml)<br>Als nieuw bewerken<br>Toon bron<br>Openen in een nieuw venster                                                                                                    | In de balk ( boven ) Hiermee opent u<br>een menu waarmee u enkele taken<br>kunt uitvoeren                                                                       |
|----------------------------------------------------------------------------------------------------|----------------------------------------------------------------------------------------------------|
| Cobruik van mannen                                                                                                    | Nieuwe man aanmaken                                                                                                    |
| Mappen     Postvak IN (5)     Concepten     Verzonden     Spam     Prullenbak     Opschonen     Legen     Beheer mappen                                                                                                    | Als u links kijkt ziet u de kolom met de<br>standaard mappen<br>Onderop zit een icoon ( tandwiel) als u<br>daarop klikt, kunt u kiezen voor<br>"Beheer mappen " |
| · · · · · · · · · · · · · · · · · · ·                                                                                                    |                                                                                                    |
| Instellingen Mappen Identiteiten      Mappen   Geabonneerd     Postvak IN   IN     Concepten   IN     Verzonden   IN     Spam   IN     Prullenbak   IN                                                                                                    | U komt dan in dit scherm.<br>Onder in de kolom staat dan een +<br>Als u daarop klikt maakt u een nieuwe<br>map aan ( een nieuw scherm gaat<br>open )            |
| Instellingen Mappen Identiteiten      Mappen   Geabonneerd     Postvak IN   Image: Concepten     Concepten   Image: Concepten     Verzonden   Image: Concepten     Prulienbak   Image: Concepten     Image: Concepten   Image: Concepten     Image: Concepten <td< td=""><td>Hier geeft u de nieuwe map een naam<br/>en klikt op "opslaan "</td></td<> | Hier geeft u de nieuwe map een naam<br>en klikt op "opslaan "                                                                                                   |

|                                  | Map suc                        | cesvol aangemaakt                                 | Als het is goed gegaan ziet u dit     |
|----------------------------------|--------------------------------|---------------------------------------------------|---------------------------------------|
| Instellingen Mappen Identiteiten |                                |                                                   |                                       |
| Mappen                           | Geabonneerd                    |                                                   |                                       |
| Postvak IN                       |                                |                                                   |                                       |
| Testmap                          |                                |                                                   |                                       |
| Concepten                        |                                |                                                   |                                       |
| Spam                             |                                |                                                   |                                       |
| Prullenbak                       |                                |                                                   |                                       |
|                                  |                                |                                                   |                                       |
|                                  |                                |                                                   |                                       |
|                                  |                                |                                                   |                                       |
| Installingon                     |                                |                                                   | Tool                                  |
| instellingen                     |                                |                                                   | 1991                                  |
|                                  |                                |                                                   |                                       |
|                                  |                                |                                                   | Via instellingen en dan gebruikers    |
|                                  | Tastallingan Managan Identit   | alter                                             | interfece lumbury teal installer      |
|                                  | Instellingen Mappen Identit    | erten                                             | Interface , kunt u uw taal instellen  |
| Sectie                           | Gebruikersinterface            |                                                   |                                       |
| Gebruikersinterface              | - Hoofdopties                  |                                                   |                                       |
| Opmaak Mailbox                   | Taal                           | utch (Nederlands)                                 | Let op :                              |
| Berichten aanmaken               | Tijdzone                       | utch (Nederlands)                                 | *Niot allo talon zijn 100% good       |
| Berichten weergave               | Zomertijd                      | nglish (US)                                       | iviet alle talell zijli 100% goed     |
| Adresboek                        | Tijd formaat Es                | stonian (Eesti)                                   | vertaald . komt u fouten tegen kunt u |
| Septenies tellingen              | Datum formaat Fi               | nnish (Suomi)<br>emish (Vlaams)                   |                                       |
| Serverinsteningen                | Gebruiksvriendelijke data      | ench (Français)                                   | die per e-mail aan ons doorgeven      |
|                                  | Lijstopties                    | eorgian (ქართული)<br>arman (Deutsch)              | -                                     |
|                                  | Aantal berichten per paginal G | erman (Schweiz)                                   |                                       |
|                                  | Gi                             | ebrew (ΕΛΛηνικα)<br>ebrew (μεληγικα)              |                                       |
|                                  | - Onclaan Hi                   | ndi (हिनदी)                                       |                                       |
|                                  | lo                             | elandic (İslenska)<br>donesian (Babasa Indonesia) |                                       |
|                                  | Iri                            | sh (dedhilge)                                     |                                       |
|                                  | an<br>Ja                       | alian (Italiano)<br>ipanese (日本語)                 |                                       |
|                                  | Ki                             | nmer (manigr)<br>prean (한국어)                      |                                       |
|                                  | - Ku                           | urdish (Kurmancî)                                 |                                       |
|                                  |                                | thuanian (Lietuviškai)                            |                                       |
|                                  | M                              | acedonian (Македонски)<br>alay (Bahasa Melayu)    |                                       |
|                                  | M                              | arathi (मराठी)<br>epali (नेपाली)                  |                                       |
|                                  |                                |                                                   |                                       |
|                                  |                                |                                                   |                                       |
|                                  |                                |                                                   |                                       |
|                                  |                                |                                                   |                                       |
|                                  |                                |                                                   |                                       |
|                                  |                                |                                                   |                                       |
|                                  |                                |                                                   |                                       |
|                                  |                                |                                                   |                                       |
|                                  |                                |                                                   |                                       |
|                                  |                                |                                                   |                                       |
|                                  |                                |                                                   |                                       |
|                                  |                                |                                                   |                                       |
|                                  |                                |                                                   |                                       |
|                                  |                                |                                                   |                                       |
|                                  |                                |                                                   |                                       |
|                                  |                                |                                                   |                                       |
|                                  |                                |                                                   |                                       |
|                                  |                                |                                                   | +                                     |
|                                  |                                |                                                   |                                       |
|                                  |                                |                                                   |                                       |
|                                  |                                |                                                   | 1                                     |
|                                  |                                |                                                   |                                       |
|                                  |                                |                                                   |                                       |
|                                  |                                |                                                   |                                       |
|                                  |                                |                                                   |                                       |
|                                  |                                |                                                   |                                       |
|                                  |                                |                                                   | 1                                     |
|                                  |                                |                                                   |                                       |